Otevřete si v ovládacích panelech Java Control Panel v kterém zvolíte záložku security. Na této záložce klikente na tlačítko Edit Site List:

| sto  | Spravovat veřejné zakázky <b>je nyn</b>                                                                                                    | i sna              |
|------|----------------------------------------------------------------------------------------------------|--------------------|
| Bo   | 🛃 Java Control Panel 📃 📃 🗴                                                                                                    | Ŋ                  |
| 20   | General Update Jav Security dvanced                                                                                                    |                    |
| _    | ☑ Enable Java content in the browser                                                                                                    |                    |
| A    |                                                                                                    |                    |
|      | Con with lough for proving tiggs patter the Europetian Site list                                                                                                   | n je Mě            |
| ۱    |                                                                                                    | ečným i            |
| é VZ | Only Java applications identified by a certificate from a trusted authority are allowed to run,                                                                    | -ZAK je            |
| B    | and only if the certificate can be verified as not revoked.                                                                                                    | -                  |
| -    | e High                                                                                                    | dmínky<br>cí se ce |
|      | Java applications identified by a certificate from a trusted authority are allowed to run, even if<br>the revocation status of the certificate cannot be verified. | elektro            |
|      |                                                                                                    |                    |
| 8    |                                                                                                    |                    |
|      | Exception Site List                                                                                                    |                    |
|      | Applications launched from the sites listed below will be allowed to run after the appropriate security<br>prompts.                                                |                    |
|      | https://gemin.cz/                                                                                                    |                    |
| - 11 | T                                                                                                    | ita pro            |
|      | Restore Security Prompts Manage Certificates                                                                                                    |                    |
| Ŗ    |                                                                                                    | 05. 201            |
| žeče |                                                                                                    | 05 201             |
| ale  | OK Cancel Apply                                                                                                    | 55. 201            |
|      |                                                                                                    | 04, 201            |

Otevře se okno v kterém kliknete na Add. DO nového řádku vepíšete celou adresu vašeho E-zak: <u>https://zakazky.novy-bor.cz/</u> a potvrdíte na tlačítko OK.

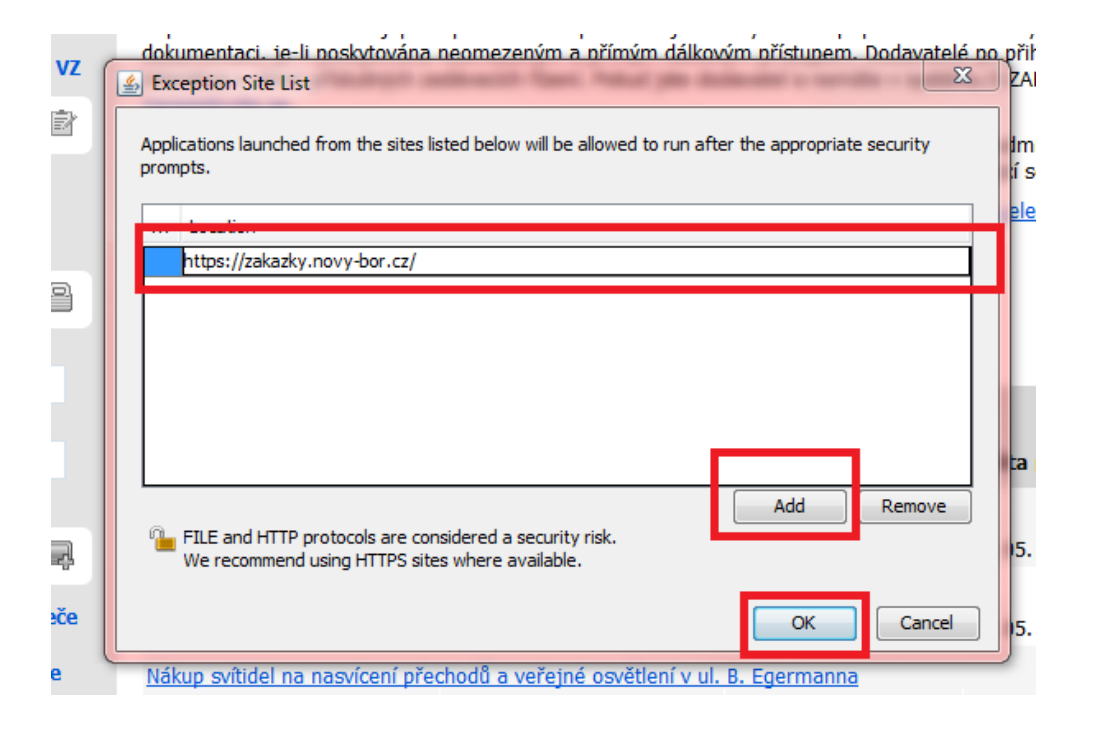

Na security panelu se propíše vaše URL adresa a celý control panel uložíte kliknutím na tlačítko OK.

| to       | Spravovat verejne zakazky <b>je nyni</b>                                                                                                    | sn                             |
|----------|----------------------------------------------------------------------------------------------------|--------------------------------|
| Bo       | 🛃 Java Control Panel                                                                                                    |                                |
| 20       | General Update Java Security Advanced                                                                                                    |                                |
| -        | ☑ Enable Java content in the browser                                                                                                    |                                |
| a        |                                                                                                    |                                |
| r<br>VZ  | Security level for applications not on the Exception Site list                                                                                                    | n je<br>sčný<br>přih           |
| *2<br>*1 | Only Java applications identified by a certificate from a trusted authority are allowed to run,<br>and only if the certificate can be verified as not revoked.            | -ZAł                           |
| Z        | Igh<br>Java applications identified by a certificate from a trusted authority are allowed to run, even if<br>the revocation status of the certificate cannot be verified. | idmí<br>ící se<br><u>ele</u> l |
| 2        |                                                                                                    |                                |
|          | Exception Site List Applications launched from the sites listed below will be allowed to run after the appropriate security prompts. https://zakazky.novy-bor.cz/         | ita (                          |
| ą        | Restore Security Prompts Manage Certificates                                                                                                    | 05.                            |
| če       | OK Cancel Apply                                                                                                    | 05.                            |